## Java error in Cégep à distance courses for Mac

The new Java version 7 update 51 uses stricter security conditions. If you cannot see the tabs in your courses, or if you are getting this error message:

| Application Blocked                                                                       | ×  |
|-------------------------------------------------------------------------------------------|----|
| Application Blocked by Security Settings                                                  | í  |
| Name: Location: Your security settings have blocked an untrusted application from running |    |
|                                                                                           | ОК |

you will have to change your Java settings.

- Please note that if your OS X is higher than 10.7.3, you will have to do the Java update manually by going to <a href="http://www.java.com">http://www.java.com</a>.

- We recommend that you use Firefox or Chrome rather than Safari for your Cégep à distance courses. You can download these browsers from:

Firefox: <a href="http://www.mozilla.org">http://www.mozilla.org</a>

Chrome: <a href="https://www.google.ca/intl/fr/chrome/browser/">https://www.google.ca/intl/fr/chrome/browser/</a>

Go to "System Preferences" from the Apple icon.

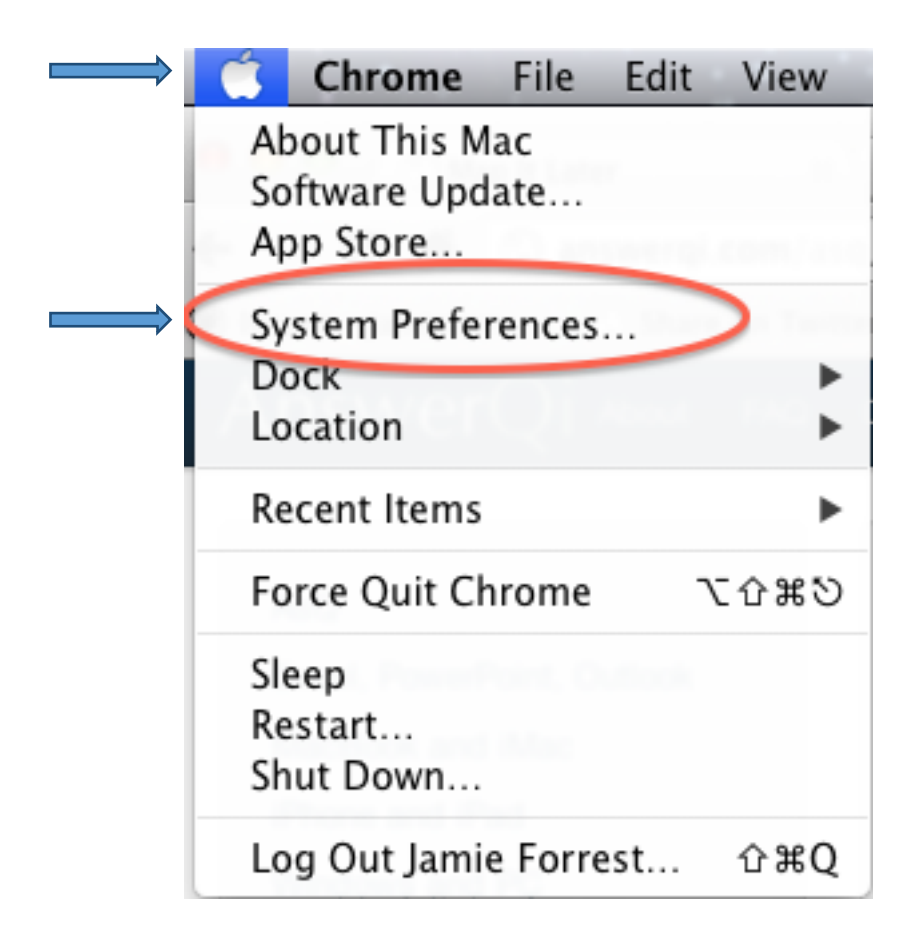

Click on the Java icon.

| 000                |                               |                 | System F           | Preferences        |                       |                |                     |
|--------------------|-------------------------------|-----------------|--------------------|--------------------|-----------------------|----------------|---------------------|
|                    | Show All                      |                 |                    |                    |                       | Q              |                     |
| Personal           |                               |                 |                    |                    |                       |                |                     |
| New New            |                               |                 | <b>7</b>           | 0                  | 101                   |                |                     |
| General            | Desktop &<br>Screen Saver     | Dock            | Mission<br>Control | Language<br>& Text | Security<br>& Privacy | Spotlight      | Universal<br>Access |
| Hardware           |                               |                 |                    |                    |                       |                |                     |
| 6                  |                               | 0               |                    |                    |                       | -              | 0                   |
| CDs & DVDs         | Displays                      | Energy<br>Saver | Keyboard           | Mouse              | Trackpad              | Print & Scan   | Sound               |
| Internet &         | Wireless                      |                 |                    |                    |                       |                |                     |
| 0                  | @                             |                 |                    | 8                  |                       |                |                     |
| iCloud             | Mail, Contacts<br>& Calendars | MobileMe        | Network            | Bluetooth          | Sharing               |                |                     |
| System             |                               |                 |                    |                    |                       |                |                     |
| 11                 | <b>*</b> *                    |                 | (0)                | 8                  | 0                     | 2              |                     |
| Users &<br>Groups  | Parental<br>Controls          | Date & Time     | Software<br>Update | Speech             | Time Machine          | Startup Disk   |                     |
| Other              |                               |                 |                    |                    |                       | -              |                     |
| D                  | C                             | 1               | WMV                | 2                  | ٢                     | logiteth       | ~                   |
| Version Cue<br>CS4 | Akamai                        | Flash Player    | Flip4Mac<br>WMV    | Growl              | Java                  | Control Center | Shades              |

In the "Security" tab, click the "Edit Site List" button.

| 🗿 1 🔪                                              | Java Control Panel                        | - 🗆 🗙                   |  |  |  |  |
|----------------------------------------------------|-------------------------------------------|-------------------------|--|--|--|--|
| General Update Java Security                       | Advanced                                  |                         |  |  |  |  |
| ✓ Enable Java content in the browser               |                                           |                         |  |  |  |  |
| Security Level                                     | - Very High                               |                         |  |  |  |  |
|                                                    | High (minimum recommended                 | )                       |  |  |  |  |
|                                                    | - Medium                                  |                         |  |  |  |  |
| Java applications identified by a c                | ertificate from a trusted authority will  | be allowed to run.      |  |  |  |  |
| Exception Site List                                | sites listed below will be allowed to su  | a ofter the percentiate |  |  |  |  |
| security prompts.                                  | sites listed below will be allowed to rul | raiter die appropriate  |  |  |  |  |
| Click Edit Site List<br>to add items to this list. |                                           | Edit Site List          |  |  |  |  |
|                                                    | Restore Security Prompts                  | Manage Certificates     |  |  |  |  |
|                                                    | ОК                                        | Cancel Apply            |  |  |  |  |

Click "Add" and enter http://www.cegepadistance.ca.

| b Exception Site List                                                           | ×                                                     |
|---------------------------------------------------------------------------------|-------------------------------------------------------|
| Applications launched from the sites listed below<br>prompts.                   | will be allowed to run after the appropriate security |
| Location                                                                        |                                                       |
| http://www.c                                                                    | egepadistance.ca                                      |
| 1                                                                               |                                                       |
| EILE and HTTP protocols are considered a We recommend using HTTPS sites where a | Add Remove security risk.                             |
|                                                                                 | 3 OK Cancel                                           |

Confirm your addition by clicking OK.

Then click "Restore Security Prompts."

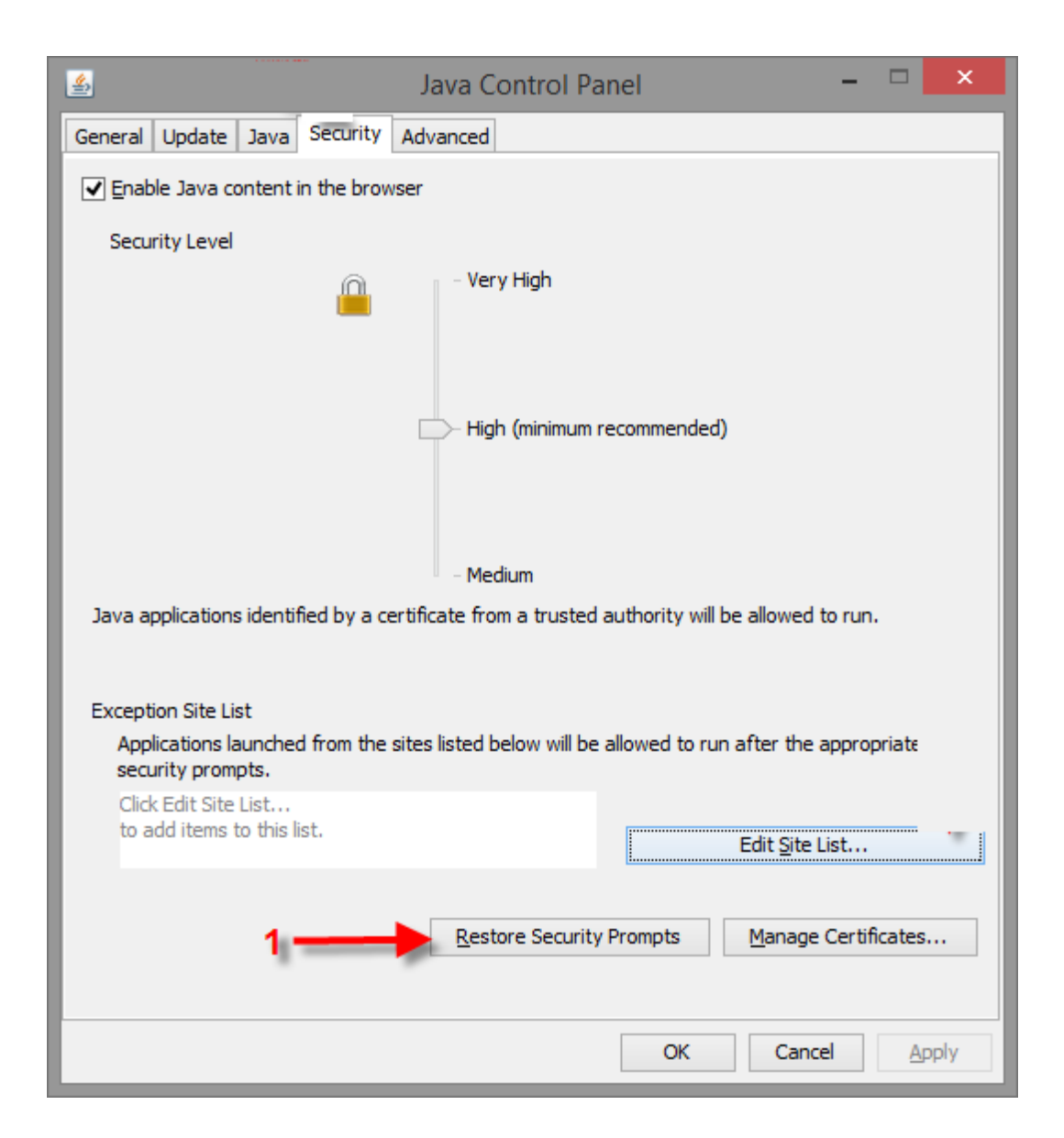

Click OK to confirm all your choices. Restart your browser and accept the Java security messages from the Cégep à distance website.

To contact technical support at Cégep à distance, please dial 514 864-6464 or 1 800 665-6400, and then press 4.